# **Paycheck Simulator**

You can view your job title, current hourly base rate or base salary, tax withholding and deductions/allotments.

You can do WHAT- IF calculations by making changes to your pay, Federal tax withholding or other current deductions to see what will be your estimated paycheck.

| Pay/Tax Information   |
|-----------------------|
| YTD Information       |
| W-2                   |
| 1099-R                |
| W-4                   |
| Paycheck<br>Simulator |

Click on the PAY/TAX information button on left side menu. Then CLICK on the **Paycheck Simulator** button located as a subsection of <u>Pay/Tax Information</u>.

| Paychecks    |                    |                     | SHOW PAYCHECK AMOUNTS |
|--------------|--------------------|---------------------|-----------------------|
|              | Previous paychecks | Tools               |                       |
| -            |                    | PAYCHECK SIMULATOR  |                       |
| _            |                    | VIEW LAST YEAR'S W2 |                       |
| Year to date |                    | VIEW YOUR W4        |                       |

You can also locate the **Paycheck Simulator** on the main landing page at the bottom of the screen under the <u>PayChecks</u> section. Click on PAYCHECK SIMULATOR button.

## Paycheck Simulator Screen

| Paycheck Simulator             |                                            |            |                 |                   |              |            |           |
|--------------------------------|--------------------------------------------|------------|-----------------|-------------------|--------------|------------|-----------|
| Pay cycle. 1 • Switching       | g deduction cycles will reset the entire p | page.      |                 |                   |              |            |           |
| Job                            | Pay                                        |            | Hours           | R                 | ate          | Percenta   | ge Amount |
| PERSONNEL SPECIALIST II (1501) | HOURLY (100)                               |            | 80.00           | 13.020            | 0            | 0.00       | 1041.60   |
| 2020 or later W-4              | Marital                                    | Fremptions | Step 2 Checkbox | Dependents âmount | Other Income | Deductions |           |
| Federal Tax                    | SINGLE                                     | 0          |                 | 0.00              | 0.00         | 0.00       |           |
| Local Tax                      | · · · · · · · · · · · · · · · · · · ·      | 0          |                 |                   |              |            |           |
|                                |                                            |            |                 |                   |              |            |           |
| Deductions                     |                                            |            |                 |                   |              |            | Amount    |
| 401A                           |                                            |            |                 |                   |              |            | 104.16    |
|                                |                                            |            |                 |                   |              |            |           |
| GOV SPONSORED LIFE             |                                            |            |                 |                   |              |            | 16.80     |
| GOV SPONSOR HEALTH             |                                            |            |                 |                   |              |            | 257.12    |
|                                |                                            |            |                 |                   |              |            |           |
|                                |                                            |            |                 |                   |              |            |           |
|                                | DESET                                      |            |                 |                   |              |            |           |
| CALCOLATE                      | REGET                                      |            |                 |                   |              |            |           |

The Paycheck Simulator screen will display and has three sections, Pay Details, Taxes, Deductions. Click on Calculate button to view what paycheck will be with no changes.

#### **Paycheck Simulation Results**

## **Paycheck Simulation**

This is an estimation of your pay based on the information you have entered.

|                  | Current | Simulation |
|------------------|---------|------------|
| Gross Pay        | 0.00    | 1440.00    |
| Federal Tax      | 0.00    | 4.33       |
| State Tax        | 0.00    | 100.80     |
| Local Tax        | 0.00    | 0.00       |
| FICA             | 0.00    | 89.28      |
| Medicare         | 0.00    | 20.88      |
| Other Deductions | 0.00    | 417.92     |
| Net Pay          | 0.00    | 806.79     |

Results display Gross Pay, Taxes withheld, Other deductions and Net Pay. Other deductions are listed as a total of Health, Life, garnishments, allotments, etc.

Current column will list pay/deduction information from the most recent paycheck.

## Pay Details

| Paycheck Simulator                                                    |              |       |         |            |         |
|-----------------------------------------------------------------------|--------------|-------|---------|------------|---------|
| Pay cycle: 1 V Switching deduction cycles will reset the entire page. |              |       |         |            |         |
| Pay Details                                                           |              |       |         |            |         |
| Job                                                                   | Pay          | Hours | Rate    | Percentage | Amount  |
| PERSONNEL SPECIALIST II (1501)                                        | HOURLY (100) | 80.00 | 13.0200 | 0.00       | 1041.60 |

This lists your job title, pay type, base hourly rate and pay period salary. You can change the rate if Hourly employee or the amount if Exempt employee.

## <u>Taxes</u>

|                | 2020 or<br>later W-<br>4 | Marital | Exemptions | Step 2<br>Checkbox | Dependents<br>Amount | Other Income | Deductions |
|----------------|--------------------------|---------|------------|--------------------|----------------------|--------------|------------|
| Federal<br>Tax |                          | SINGLE  | 2          |                    |                      |              |            |
| State<br>Tax   |                          | SINGLE  | 0          |                    |                      |              |            |
| Local<br>Tax   |                          |         | 0          |                    |                      |              |            |

Federal Tax is Chapter 7 tax. State Tax is Chapter 2 Local tax. Marital status Choices are for Single and Married. You can change marital status and/or change number of exemptions. Federal Chapter 7Taxes withheld are based on 2022 tax table.

Please note that any changes made to Chapter 7 withholding beginning in 2023 will use the 2023 tax table and the "2020 or later W4 check box".

## (Generally, this will result in lower amount of taxes being withheld)

**Deductions** 

| Deductions         |        |
|--------------------|--------|
| Description        | Amount |
| 401A               | 104.16 |
| GOV SPONSORED LIFE | 16.80  |
| GOV SPONSOR HEALTH | 257.12 |
|                    | 0      |

Deductions listed will be for Health, Life, garnishments and allotments. The second direct deposit account will display as a deduction.

## NOTE: The primary direct deposit account for Net pay will not display.

| 401A               | 104.16 |
|--------------------|--------|
| GOV SPONSORED LIFE | 16.80  |
| GOV SPONSOR HEALTH | 257.12 |
|                    | 0      |
|                    |        |
| CALCULATE RESET    |        |

Click **Calculate** to see the results of the entered values. Click on calculate button before making any changes to see what your check will be based on the current information listed.

| Paycheck Simulation                                                          |         |            |  |  |  |  |
|------------------------------------------------------------------------------|---------|------------|--|--|--|--|
| This is an estimation of your pay based on the information you have entered. |         |            |  |  |  |  |
|                                                                              | Current | Simulation |  |  |  |  |
| Gross Pay                                                                    | 0.00    | 1440.00    |  |  |  |  |
| Federal Tax                                                                  | 0.00    | 4.33       |  |  |  |  |
| State Tax                                                                    | 0.00    | 100.80     |  |  |  |  |
| Local Tax                                                                    | 0.00    | 0.00       |  |  |  |  |
| FICA                                                                         | 0.00    | 89.28      |  |  |  |  |
| Medicare                                                                     | 0.00    | 20.88      |  |  |  |  |
| Other Deductions                                                             | 0.00    | 417.92     |  |  |  |  |
| Net Pay                                                                      | 0.00    | 806.79     |  |  |  |  |
| RETURN                                                                       |         |            |  |  |  |  |

Results will display Gross Pay, calculated Taxes, Other Deductions and Net Pay. Other deductions are listed as a total of Health, Life, garnishments, allotments, etc.

Click "Return" to make new changes to pay, tax or deductions.

Current column will list pay information from the most recent paycheck.